## VIET NAM AIR TRAFFIC MANAGEMENT CORPORATION VIET NAM AERONAUTICAL INFORMATION CENTER

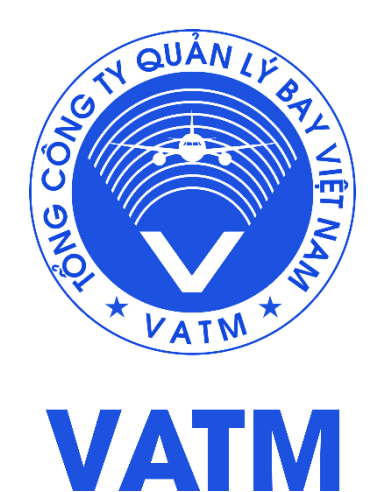

# **USER MANUAL**

FOR ACCOUNT REGISTRATION, SUBMISSION OF FLIGHT PLANS AND ATS MESSAGES VIA THE AVIWEB PORTAL

**Version:** 1.0 **Date of issue:** 23-7-2025

## Contents

| 1          | INT         | RODUCTION                                                                                         | 2 |
|------------|-------------|---------------------------------------------------------------------------------------------------|---|
|            | 1.1         | Purpose                                                                                           | 2 |
|            | 1.2         | Scope                                                                                             | 2 |
|            | 1.3         | Abbreviations                                                                                     | 2 |
| 2. l<br>PL | JSEF<br>ANS | R MANUAL FOR ACCOUNT REGISTRATION, SUBMISSION OF FLIGHT<br>AND ATS MESSAGES VIA THE AVIWEB PORTAL | 3 |
|            | 2.1         | Launching the application                                                                         | 3 |
|            | 2.2         | Request Registration                                                                              | 3 |
|            | 2.3         | Navigation                                                                                        | 5 |
|            | 2.4         | Online Help                                                                                       | 6 |
|            | 2.5         | Information messages                                                                              | 6 |
|            | 2.6         | Success messages                                                                                  | 6 |
|            | 2.7         | Error messages                                                                                    | 6 |
|            | 2.8         | Upper Menu Bar                                                                                    | 7 |
|            |             | 2.8.1 System Time                                                                                 | 7 |
|            |             | 2.8.2 Username                                                                                    | 7 |
|            |             | 2.8.3 Logout                                                                                      | 8 |
| 3.         | FLI         | GHT PLAN                                                                                          | 1 |
|            | 3.1         | Flight Plan Manager1                                                                              | 1 |
|            |             | 3.1.1 Common functions1                                                                           | 1 |
|            |             | 3.1.2 Common actions1                                                                             | 1 |
|            |             | 3.1.3 Common fields1                                                                              | 1 |
|            |             | 3.1.4 Processed 1                                                                                 | 2 |
|            |             | 3.1.5 Unprocessed1                                                                                | 6 |
|            |             | 3.1.6 Rejected 1                                                                                  | 6 |
|            | 3.2         | FPL filing1                                                                                       | 7 |
|            |             | 3.2.1 Functions                                                                                   | 7 |
|            |             | 3.2.2 FPL (Flight Plan)1                                                                          | 8 |
| 4. E       | EXTE        | RNAL LNKS                                                                                         | 9 |

## 1 INTRODUCTION

## 1.1 Purpose

This document is intended to provide comprehensive instructions for Flight Plan (FPL) submitters on the procedures for account registration, submission of FPLs, and modification of previously submitted FPLs via the AviWeb Portal, which is part of the Aeronautical Information Management (AIM) system.

### 1.2 Scope

This user guide applies to all individuals and entities responsible for filing flight plans through the AviWeb Portal.

| Abbreviation | Description                                  |
|--------------|----------------------------------------------|
| AFTN         | Aeronautical Fixed Telecommunication Network |
| ARO          | ATS Reporting Office                         |
| ARR          | Arrival Message                              |
| CHG          | Modification Message                         |
| CNL          | Flight Plan Cancel messages                  |
| CPL/CFL      | Current flight plan                          |
| DEP          | Departure Messages                           |
| DLA          | Delay Messages                               |
| FPL          | Filed Flight Plan                            |

### 1.3 Abbreviations

# 2. USER MANUAL FOR ACCOUNT REGISTRATION, SUBMISSION OF FLIGHT PLANS AND ATS MESSAGES VIA THE AVIWEB PORTAL

## 2.1 Launching the application

Open a web browser and enter the URL https://aim.vatm.vn

|                                                                                                    | ÒNG TY QUẦN LÝ BAY VIỆT NAM<br>I AIR TRAFFIC MANAGEMENT CORPOI | RATION   | Q 🗖 💥        |
|----------------------------------------------------------------------------------------------------|----------------------------------------------------------------|----------|--------------|
| HOME       ABOUT VATM ∽       PRODUCTS &         AERONAU TICAL<br>INFORMATION SERVICES (AIS)       AIP         AIP       AIP         AIP       AIP         AIC       MAP/CHART         NOTAM       PIB         FPL       MET & SAR         CUSTOMER       AIP | SERVICES NEWS MEDIA                                            | CONTACTS | Map<br>Chart |

Click on "FPL"; the AviWeb start page and login screen will then be displayed as shown below.

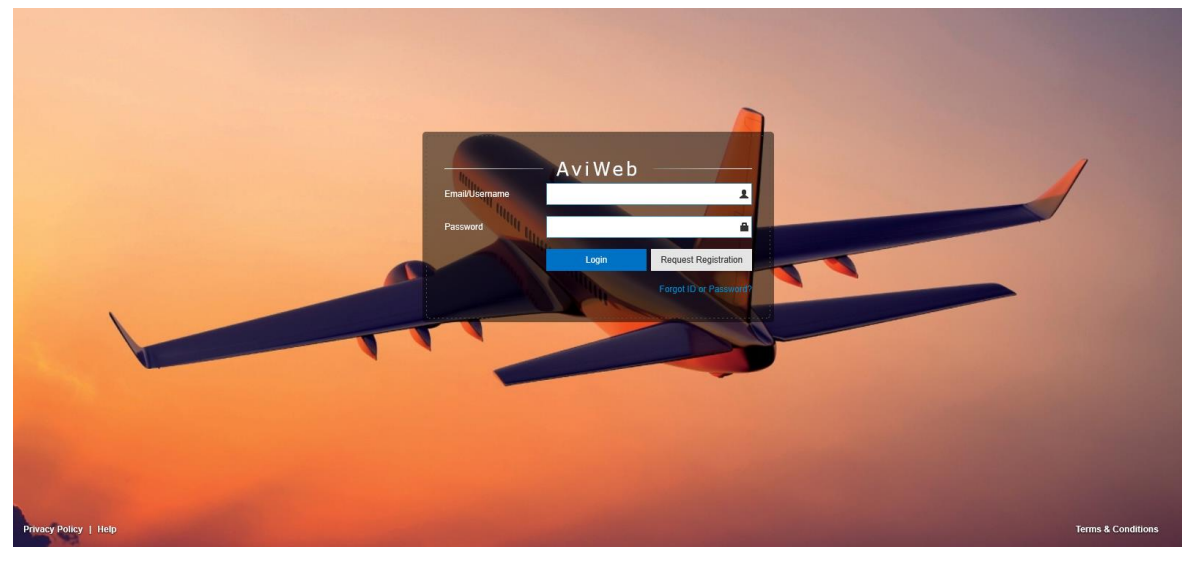

## 2.2 Request Registration

Click on **Request Registration** to display the user account registration form.

|                         | Request Registration | IATA Air Carrier Code               |                                                            |
|-------------------------|----------------------|-------------------------------------|------------------------------------------------------------|
| Email                   |                      | Principle place of                  |                                                            |
| First Name              |                      | Ver                                 |                                                            |
| Last Name               |                      | rear                                |                                                            |
| Date of Birth           | 蕭                    | AIP Amendment (No. of<br>Copies)    |                                                            |
| Address (Postal/Street) |                      | AIP Amendment<br>(Reciprocal Basis) |                                                            |
| City                    |                      | AIP Amendment (On                   |                                                            |
| Postal Code             |                      | Payment)                            |                                                            |
| Country                 | •                    | AIC (No. of Copies)                 |                                                            |
| Mobile Number           |                      | AIC (Reciprocal Basis)              |                                                            |
| FaxNumber               |                      | AIC (On Payment)                    |                                                            |
| Alternate Email         |                      | Chart (No. of Copies)               |                                                            |
| Pilot Licence Type      | •                    | Chart (Reciprocal Basis)            |                                                            |
| Pilot Licence Number    |                      | Chart (On Payment)                  |                                                            |
| Company Name            |                      | Notes                               |                                                            |
| Licence issuing agency  |                      |                                     |                                                            |
| Licence issuing country | ~                    |                                     | In the 'nates' field you can energify the nermice inte     |
| Airline                 |                      |                                     | to be granted, user groups you want to be part of,<br>etc. |
| Airline Country         | •                    | Terms & Conditions                  | Accept Terms & Conditions of use                           |
| ICAO Air Carrier Code   |                      |                                     |                                                            |
|                         |                      |                                     | Submit                                                     |

**Note:** The fields marked below are mandatory and must be completed in full. All other fields are optional and may be left blank at the discretion of the FPL submitter.

| Errors found                               |
|--------------------------------------------|
| Last Name: Field is required               |
| Company Name: Field is required            |
| Email: Field is required                   |
| Terms & Conditions: Field is required      |
| Mobile Number: Field is required           |
| First Name: Field is required              |
| Address (Postal/Street): Field is required |
| Country: Field is required                 |
| City: Field is required                    |

Once the form is filled out, clicking on Submit a confirmation link is sent to the e-mail address entered in the form.

A confirmation link has been sent to the indicated email.

Opening the e-mail and Clicking on the link sends the registration request to the User Management.

Within five (05) working days of receiving an AviWeb account registration request, the system administrator will review and process the application.

**Note:** In urgent cases, please contact the responsible ARO unit for assistance and guidance on AviWeb account registration, in accordance with the designated area of responsibility (see ENR 1.10).

Once the administrator had created a user profile an e-mail is sent to the user with the login and password to be used.

## 2.3 Navigation

After a successful login the AviWeb dashboard is displayed.

| Ħ      | AviWeb              |                                                                         | System Time | <br>Logout |
|--------|---------------------|-------------------------------------------------------------------------|-------------|------------|
| V<br>* | Dashboard           | Dashboard                                                               |             |            |
| 88     | Flight Plan Manager | News                                                                    |             |            |
| 8      | FPL Filing          |                                                                         |             |            |
| 88     | Briefing            | Dashboard                                                               |             |            |
| 10     | Briefing Templates  | Dashooard                                                               |             |            |
| 111    | TAM                 |                                                                         |             |            |
| 100    | User Management     | Copyright @ 2017 Vietnam Civil Aviation Authority. All rights reserved. |             |            |
| **     | External Links      |                                                                         |             |            |
|        |                     |                                                                         |             |            |
|        |                     |                                                                         |             |            |
|        |                     |                                                                         |             |            |
|        |                     |                                                                         |             |            |
|        |                     |                                                                         |             |            |
|        |                     | Fields Legend                                                           |             |            |

The navigation menu of AviWeb is located on the left side of the screen.

On the top right side of the screen three commands are displayed. They allow the operator to:

- Display the system time.
- Display and modify the personal information as well as to modify the password.
- Logout

On the bottom right side of the dashboard a legend of the fields is displayed.

### 2.4 Online Help

Some help text about the field the cursor is positioned in is displayed when clicking on the [F1]-key. Clicking anywhere on the screen closes the help.

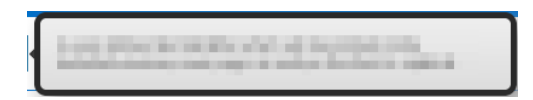

### 2.5 Information messages

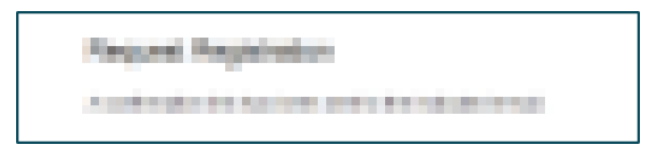

Information messages may be displayed in the centre of the screen.

#### 2.6 Success messages

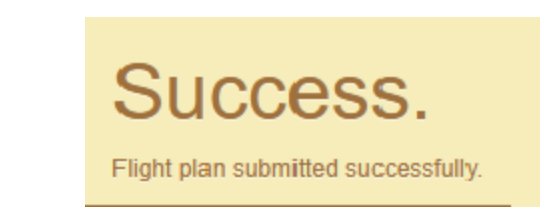

When a submission or a validation has been successful the system displays a message in the in the middle of the browser. Moving the mouse makes the message disappear.

### 2.7 Error messages

The system can display errors in several ways:

Red error message

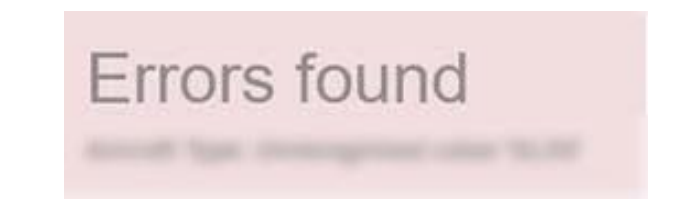

This type error message is displayed when entries are missing after having clicked on the [Validate]-button or the [Submit]-button.

## **Red error field**

This error message is displayed when cursor leaves the field and the content of the field is wrongs.

### 2.8 Upper Menu Bar

### 2.8.1 System Time

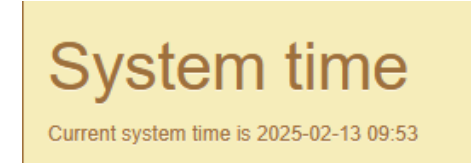

Clicking on the System Time command displays the system date and time in the middle of the screen. Moving the mouse makes the message disappear.

#### 2.8.2 Username

|                 | Edit Personal Info |
|-----------------|--------------------|
| Email           |                    |
| Username        |                    |
| First Name      |                    |
| Last Name       |                    |
| Date of Birth   | <b>•••••</b>       |
| Street Address  |                    |
| City            |                    |
| Postal Code     |                    |
| Country         | •                  |
| Mobile Number   |                    |
| Fax Number      |                    |
| Alternate Email |                    |
|                 | Update             |
|                 | Change password    |

Clicking on the name of the user displays the personal information.

Here it is possible to modify all personal information but the e-mail address.

## 2.8.2.1 Change password

|                    | Change Password                             |
|--------------------|---------------------------------------------|
|                    | Enter the new password and CAPTCHA response |
| Current Password   |                                             |
| New Password       |                                             |
| Repeat Password    |                                             |
| CAPTCHA Image      | Morente                                     |
| Enter CAPTCHA Text | Refresh CAPTCHA                             |
|                    | Change Password                             |

Clicking on **Change Password** at the bottom of the Edit Personal information enables the user to modify his password.

## 2.8.3 Logout

| RING-GILL      | AviWeb     |                        |
|----------------|------------|------------------------|
| Email/Username | _          | ±                      |
| Password       | Login      | Request Registration   |
|                | A DECEMBER | Forgot ID or Password? |

Clicking on Logout logs the user out and displays the login screen again.

## 3. FLIGHT PLAN

## 3.1 Flight Plan Manager

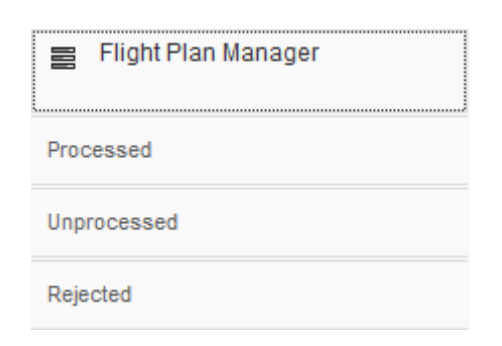

The Flight Plan Manager function enables the user to view, edit and delete own given flight plans from the flight plan list.

### 3.1.1 Common functions

#### Refresh

Refreshes the list.

### 3.1.2 Common actions

#### View

Displays the ATS message in plain text.

#### Edit

Displays the ATS flight plan filed form.

#### Delete

Deletes the selected ATS message, after a confirmation message.

### 3.1.3 Common fields

#### **Aircraft ID**

The aircraft identification

#### **ATS Message**

The Type of ATS message: FPL, DEP, ARR, CHG,...

#### Departure

The departure aerodrome.

#### Destination

The destination aerodrome.

#### Date of flight

The date and time of flight in format YY-MM-DD hh:mm

#### **Creation / update time**

The date and time of the creation or of the modification of the message in format YY-MM-DD hh:mm

#### **Status**

The status of the flight

### 3.1.4 Processed

| ATS Mes | AS Nessage      |             |                    |                    |                  |                        |                      |  |
|---------|-----------------|-------------|--------------------|--------------------|------------------|------------------------|----------------------|--|
|         |                 |             |                    |                    |                  | Sparch                 | 0                    |  |
|         |                 |             |                    |                    |                  | - Sources              |                      |  |
|         | Aircraft ID     | ATS Message | Departure          | Destination        | Date of Flight   | Creation / Update Time | Status               |  |
| 1       | -TEST04         | CFL         | VVNB (Ha noi)      | VVDN (Da nang)     | 2024-12-23 07:22 | 2024-12-23 07:46       | Closed               |  |
| 2       |                 | ARR         | VVNB (Ha noi)      | VVDN (Da nang)     |                  | 2024-12-23 07:46       | Filed                |  |
| 3       |                 | DEP         | VVNB (Ha noi)      | VVDN (Da nang)     |                  | 2024-12-23 07:25       | Filed                |  |
| 4       |                 | CHG         | VVNB (Ha nol)      | VVDN (Da nang)     | 2024-12-23 07:22 | 2024-12-23 07:25       | Filed                |  |
| 5       |                 | CHG         | VVNB (Ha noi)      | VVDN (Da nang)     | 2024-12-24 07:21 | 2024-12-23 07:21       | Filed                |  |
| 6       |                 | 2CP         | VVNB (Ha noi)      | VVDN (Da nang)     | 2024-12-24 10:00 | 2024-12-23 03:34       | Filed                |  |
| 7       |                 | 1PP         | VVNB (Ha noi)      | VVDN (Da nang)     | 2024-12-24 10:00 | 2024-12-23 03:34       | Proposed_unprocessed |  |
| 8       |                 | FPL         | VVNB (Ha noi)      | VVDN (Da nang)     | 2024-12-24 10:00 | 2024-12-23 03:34       | Proposed_unprocessed |  |
| 9       | +TEST05         | CFL         | VVNB (Ha noi)      | VVTS (Ho chi minh) | 2024-12-24 04:30 | 2024-12-23 07:24       | Cancelled            |  |
| 10      | +TEST01         | CFL         | VVTS (Ho chi minh) | ZUCK (Chongqing)   | 2024-12-24 10:00 | 2024-12-23 04:10       | Filed                |  |
| 11      | +TEST03         | CFL         | VVNB (Ha noi)      | VVDN (Da nang)     | 2024-12-24 02:10 | 2024-12-23 03:33       | Cancelled            |  |
| 12      | +TEST02         | CFL         | VVNB (Ha noi)      | RPLL (Manila)      | 2024-12-24 10:00 | 2024-12-23 03:30       | Cancelled            |  |
| 13      | <b>+</b> TEST16 | CFL         | VVTS (Ho chi minh) | RCTP (Taipei)      | 2024-12-20 09:10 | 2024-12-20 12:40       | Closed_op            |  |
| 14      | +TEST11         | CFL         | VVTS (Ho chi minh) | VIDP (Delhi)       | 2024-12-20 09:00 | 2024-12-20 09:51       | Cancelled            |  |
| 15      | =TEST10         | CFL         | VVTS (Ho chi minh) | VIDP (Dethi)       | 2024-12-20 10:20 | 2024-12-20 09:50       | Cancelled            |  |
| 16      |                 | CNL         | VVTS (Ho chi minh) | VIDP (Delhi)       | 2024-12-20 10:20 | 2024-12-20 09:50       | Filed                |  |
| 17      |                 | 2CH         | VVTS (Ho chi minh) |                    |                  | 2024-12-20 08:31       | Filed                |  |
| 18      |                 | CHG         | VVTS (Ho chi minh) | VIDP (Dethi)       | 2024-12-20 10:20 | 2024-12-20 08:30       | Filed                |  |
| 19      |                 | 20L         | VVTS (Ho chi minh) | VIDP (Delhi)       |                  | 2024-12-20 08:23       | Filed                |  |
| 20      |                 | DLA         | VVTS (Ho chi minh) | VIDP (Delhi)       | 2024-12-20 10:30 | 2024-12-20 08:22       | Filed                |  |
| 21      |                 | 2CP         | VVTS (Ho chi minh) | VIDP (Delhi)       | 2024-12-20 10:00 | 2024-12-20 08:05       | Filed                |  |
| 22      |                 | 1PP         | VVTS (Ho chi minh) | VIDP (Delhi)       | 2024-12-20 10:00 | 2024-12-20 08:04       | Proposed_unprocessed |  |
| 23      |                 | FPL         | VVTS (Ho chi minh) | VIDP (Delhi)       | 2024-12-20 10:00 | 2024-12-20 07:59       | Proposed_unprocessed |  |
| 24      |                 | DLA         | VVTS (Ho chi minh) | VIDP (Delhi)       | 2024-12-20 10:30 | 2024-12-20 08:21       | Rejected             |  |

The **Processed** function enables the user to view, cancel, delay and modify flight plans accepted by the centre as well as to create new flight plans and normal route briefings from these accepted flight plans.

|   |             |             |                                         |               |                      | Search                                                                                                    | c         |
|---|-------------|-------------|-----------------------------------------|---------------|----------------------|----------------------------------------------------------------------------------------------------|-----------|
|   | Aircraft ID | ATS Message | Departure                               | Destination   | Date of Flight       | Creation / Update Time                                                                                                    | Status    |
| 1 | -           | CPL         | INVERSE REPORT                          | 10101-01-020  | Statement at the     | provide an an other star                                                                                                    | Cancelled |
| 2 |             | CNL         | (K)/ King Statements                    | 10781-Daniel  | ADDRESS OF THE OWNER | ALCO ADDRESS OF                                                                                                    | Filed     |
| 3 |             | FPL         | 001403000000000000000000000000000000000 | 1000 (00.00)  | 2010/01/02 01:00     | ACCOUNTS AND ADDRESS OF ADDRESS ADDRESS ADDRES | Filed     |
| 4 | 44440       | CPL         | 1000 (00) 200 AND 100                   | 1000010000000 | APPROX 2011 10:00    | ARTICLES (MAR)                                                                                                    | Filed     |
| 5 | 1000        | CPL         | TABLE (SA) ADDRESS OF                   | 1000 (00,000) | 01010-01010-0101     | 2010-00-00 MILLION                                                                                                    | Filed     |
|   |             |             |                                         | m             |                      |                                                                                                    |           |

Clicking on the '+' sign on the left of the aircraft ID expand the CPL and displays all relates ATS messages.

Clicking on the '-' sign on the left of the aircraft ID collapses the CPL.

| ATS I | Messages                 |                      |                |                    |                  |               |            |           |
|-------|--------------------------|----------------------|----------------|--------------------|------------------|---------------|------------|-----------|
|       |                          |                      |                |                    |                  |               | Search     | Q         |
|       | Aircraft ID              | ATS Message          | Departure      | Destination        | Date of Flight   | Creation / Up | odate Time | Status    |
| 1     | +TES View                |                      | VVDN (Da nang) | VVTS (Ho chi minh) | 2023-12-11 21:30 | 2023-12-11 1  | 6:02       | Filed     |
| 2     | +TES <sup>®</sup> Cancel |                      | VVDN (Da nang) | VVTS (Ho chi minh) | 2023-12-11 21:00 | 2023-12-11 1  | 5:51       | Filed     |
| 3     | +TES Delay               |                      | VVDN (Da nang) | VVTS (Ho chi minh) | 2023-12-11 20:30 | 2023-12-11 1  | 5:39       | Filed     |
| 4     | +TES Create N            | ew From              | VVNB (Ha noi)  | VVDN (Da nang)     | 2023-12-07 12:00 | 2023-12-07 1  | 3:53       | Closed_op |
| 5     |                          | ormal Route Briefing | VVNB (Ha noi)  | VVDN (Da nang)     | 2023-12-06 10:30 | 2023-12-06 1  | 2:23       | Closed_op |

A right mouse click anywhere on the CPL opens the context menu shown above.

## 3.1.4.1 View

| View                                                                                                    |                          |       |
|----------------------------------------------------------------------------------------------------|--------------------------|-------|
| (CFL-TEST07-IS<br>-A321/M-SDFGHIRWY/B1L<br>-VVNB1905<br>-N0449F320 TINLY1B TINLY DCT NAH Q1 DAN W2 KUMUN<br>-VVPC0119 VVDN<br>-PBN/A1B1C1D101S1S2 DOF/250214 REG/VNA585 EET/VVH<br>CODE/88819E OPR/BAV RMK/TCAS EQUIPPED) | KUMUN1D<br>HM0039 SEL/CS | KL    |
|                                                                                                    | View PDF                 | Close |

The **View** function displays the current flight plan in plain text and offers the possibility to view the CPL in pdf form.

| FLIGHT PLAN                                                                                                    |
|----------------------------------------------------------------------------------------------------|
| <= FF→                                                                                                    |
|                                                                                                    |
| SMERSAGE TYPE         TARCANT CENTRICATION         # RACH RALES         THE OF PUGNT           ≪ ≡ (FPL         -         -         I         S         S         ≡           > MANNER         TYPE OF ARCANT         MANE TURBALENCE CAT.         -         I         S         ≪ ≡           -         I         A         3         8         / H         -         I         S         ≪ ≡           -         I         A         8         8         / H         -         I         ≪ ≡           -         I         A         8         8         / H         -         I         ≪ ≡           -         I         A         8         8         / H         -         I         ≪ ≡           -         I         6         3         0         ≪ ≡ <td< td=""></td<> |
|                                                                                                    |
|                                                                                                    |
|                                                                                                    |
| \_=                                                                                                    |
| SUPPLEMENTARY RECENTION (NOT TO BE TRANSMITTED IN FPS, MERSAGER)                                                                                                    |
| $\begin{array}{c ccccccccccccccccccccccccccccccccccc$                                                                                                    |
|                                                                                                    |
| →         N         /         /         <                                                                                                    |
| EPACE RESERVED FOR ROOMCAAL REQUIREMENTS                                                                                                    |

## 3.1.4.2 Cancel

| AviWeb              |                        |                               |                      |      |
|---------------------|------------------------|-------------------------------|----------------------|------|
| Dashboard           | ATS - Cancellatio      | on                            |                      |      |
| Flight Plan Manager | VVNB - VVDN - Dee      | c. 31 12:35 UTC               |                      |      |
| FPL Filing          | Aircraft Identificatio | on TEST01                     | Aircraft Type        | A321 |
| External Links      | Cruising Speed         | N0453                         | Cruising Level       | F320 |
|                     | Route                  | VVNB TINLY1B TINLY DCT NAH Q1 | 1 CAHEO CAHEO2K VVDN |      |
|                     |                        |                               |                      |      |
|                     |                        |                               |                      | s    |
|                     |                        |                               |                      |      |

The **Cancel** function displays the ATS - Cancellation form. In this form it is only possible to click on the **[Submit]**-button

## 3.1.4.3 Delay

| IC           | ATS - Delay            |                                        |                |      |
|--------------|------------------------|----------------------------------------|----------------|------|
| Plan Manager | VVNB - VVDN - Dec      | a. 31 12:35 UTC                        |                |      |
| ng           | Aircraft Identificatio | n TEST01                               | Aircraft Type  | A321 |
| ernal Links  | Cruising Speed         | N0453                                  | Cruising Level | F320 |
|              | Route                  | VVNB TINLY1B TINLY DCT NAH Q1 CAHEO C/ | AHEO2K VVDN    |      |
|              |                        |                                        |                |      |
|              | Delay Information      |                                        |                |      |
|              | Delay                  | 12:35 2024-12-31                       | i              |      |
|              |                        |                                        |                |      |
|              | Reset                  |                                        |                |      |
|              |                        |                                        |                |      |

The **Delay** function displays the ATS - Delay form.

In this form it is only possible to modify the estimated off block time and the date of flight.

## 3.1.4.4 Change

| NACC       ATS - Modification         Flight Plan Manager       VVNB - VVDN - Dec. 31 12.35 UTC         FPL Filing       Aircraft Identification TEST01       Aircraft Type       A321         External Links       Cruising Speed       N0453       Cruising Level       F320 |   |
|----------------------------------------------------------------------------------------------------|---|
| Flight Plan Manager     VVNB - VVDN - Dec. 31 12 35 UTC       FPL Filing     Aircraft Identification TEST01     Aircraft Type     A321       External Links     Cruising Speed     N0453     Cruising Level     F320                                                           |   |
| FPL Fling     Aircraft Identification TEST01     Aircraft Type     A321       External Links     Cruising Speed     N0453     Cruising Level     F320                                                                                                    |   |
| External Links Cruising Speed N0453 Cruising Level F320                                                                                                    |   |
|                                                                                                    | 1 |
| Route VVNB TINLY1B TINLY DCT NAH Q1 CAHEO CAHEO2K VVDN                                                                                                    |   |
| Aizzali Information                                                                                                    |   |
|                                                                                                    |   |
| Aircrait Identification                                                                                                    | _ |
| Flight Rules I V Flight Type S                                                                                                    | ~ |
| Aircraft Number/Type 1 A321 Wake Turbulence M                                                                                                    | * |
| Aircraft Equipment SDGHIRWYZ Surveillance B1L Equipment                                                                                                    |   |

The **Change** function displays the ATS - Delay form.

In this form only the fields in the blue parts can be modified.

## 3.1.5 Unprocessed

| AviWeb              |        |                          |             |                    |                          |                  |                        | Syst         | em Time | VN          | AIC-SMS |
|---------------------|--------|--------------------------|-------------|--------------------|--------------------------|------------------|------------------------|--------------|---------|-------------|---------|
|                     | User F | flight Plan List (Unpr   | ocessed)    |                    |                          |                  |                        |              |         |             |         |
| Flight Plan Manager | ATS N  | lessages                 |             |                    |                          |                  |                        |              |         |             |         |
| essed               | Displa | ying 10                  | ♥ entrie    | s/page             |                          |                  |                        | Search       |         |             | ٩       |
| rocessed            |        | Aircraft ID              | ATS Message | Departure          | Destination              | Date of Flight   | Creation / Update Time | Status       | Action  |             |         |
| FPL Filing          | 1      | TEST02                   | FPL         | VVNB (Ha noi)      | VVPC (Binh dinh)         | 2025-02-12 17:05 | 2025-02-12 04:29       | Waiting      | ۲       | /           | ŵ       |
| External Links      | 2      | TEST05                   | CNL         | VVNB (Ha noi)      | VVPC (Binh dinh)         | 2025-02-10 19:40 | 2025-02-10 09:12       | Waiting      | ۲       | ŝ           |         |
| Extensi Links       | 3      | TEST05                   | DLA         | VVNB (Ha noi)      | VVPC (Binh dinh)         | 2025-02-10 19:30 | 2025-02-10 08:57       | Waiting      | ۲       | /           | ŵ       |
|                     | 4      | TEST05                   | DLA         | VVNB (Ha noi)      | VVPC (Binh dinh)         | 2025-02-10 19:30 | 2025-02-10 08:57       | Waiting      | ۲       | /           | ŧ.      |
|                     | 5      | TEST10                   | FPL.        | ZZZZ (Unknown)     | VVGL (Ha nol)            | 2025-02-06 10:00 | 2025-02-06 08:40       | Waiting      | ۲       | /           | ŵ       |
|                     | 6      | TEST752                  | FPL         | VVTS (Ho chi minh) | RPLL (Manila)            | 2025-02-07 18:10 | 2025-02-07 08:26       | Waiting      | ۲       | /           | ŵ       |
|                     | 7      | TESVH01                  | FPL         | VVVT (Vung tau)    | VVCS (Ba ria - vung tau) | 2025-02-05 00:30 | 2025-02-05 02:26       | Waiting      | ۲       | 1           | 8       |
|                     | 8      | TEST731                  | FPL         | VVNB (Ha noi)      | RKSI (incheon)           | 2025-02-04 17:30 | 2025-02-04 10:07       | Waiting      | ۲       | /           | ΰ.      |
|                     | 9      | TEST594                  | FPL.        | VVDN (Da nang)     | RKSI (Incheon)           | 2025-02-04 17:40 | 2025-02-04 10:07       | Waiting      | ۲       | /           | ŵ       |
|                     | Displa | ying 1 to 9 of 9 entries |             |                    |                          |                  |                        | Previous 1 2 | 3       | 5<br>efresh | Next    |

The **Unprocessed** function enables the user to view, modify and delete flight plans that have not yet been accepted by the centre.

## 3.1.6 Rejected

| viWeb |         |                           |             |               |                  |                  |                        |            | System Time | VNAIC-SM |
|-------|---------|---------------------------|-------------|---------------|------------------|------------------|------------------------|------------|-------------|----------|
| IC    | User F  | Flight Plan List (Rejec   | ted)        |               |                  |                  |                        |            |             |          |
| nager | ATS N   | Messages                  |             |               |                  |                  |                        |            |             |          |
|       | Displa  | aying 10                  | ♥ entries/  | page          |                  |                  |                        | Search     |             | q        |
|       |         | Aircraft ID               | AT5 Message | Departure     | Destination      | Date of Flight   | Creation / Update Time | Status     | Actions     |          |
|       | 1       | TEST01                    | CHG         | VVNB (Ha nol) | VVPC (Binh dinh) | 2025-02-12 19:05 | 2025-02-12 04:13       | Rejected   | •           | ii .     |
|       | 2       | TEST05                    | FPL.        | VVNB (Ha nol) | VVPC (Binh dinh) | 2025-02-10 19:05 | 2025-02-10 09:14       | Rejected   | •           | h û      |
|       | 3       | TEST730                   | FPL.        | VVNB (Ha noi) | RKSI (Incheon)   | 2025-02-04 17:30 | 2025-02-04 10:04       | Rejected   | • =         | h û      |
|       |         |                           |             |               |                  |                  |                        |            |             |          |
|       | Display | aying 1 to 3 of 3 entries |             |               |                  |                  |                        | Previous 1 | 2 3 4       | 5 Nex    |

The **Rejected** function enables the user to view, delete flight plans that have been rejected by the centre as well as to create new flight plans from these rejected flight plans.

## 3.2 FPL filing

| 😑 FPL Filing      |  |
|-------------------|--|
| FPL (Flight Plan) |  |

The **FPL filing** function enables the user to create and send flight plans.

#### 3.2.1 Functions

#### Reset

Clears all fields.

#### Validate

Checks the entries in the fields and lists the errors.

#### Submit

| Addressin  | g     |   |                     |
|------------|-------|---|---------------------|
|            |       |   |                     |
| Notify     | EMAIL | * | PIBAIMAIS@GMAIL.COM |
| Addressees |       |   |                     |
|            |       |   | Close Submit        |

Opens the addressing form in order to submit the flight plan to the responsible centre.

#### Notify

A notification is sent to the user.

The drop down box enables the choice of the type of notification:

- SMS
- E-mail

In the second field the telephone number or the email address of the user to be notified has to be entered

#### Addresses

The AFTN addresses to which the flight plan shall be send are entered in this field. Between each address the **[Tab]**-key shall be pressed or a click outside the field shall be made.

### 3.2.2 FPL (Flight Plan)

| Loa                                                                                                    | d                        |                                 |                         |                                                        |      |
|----------------------------------------------------------------------------------------------------|--------------------------|---------------------------------|-------------------------|--------------------------------------------------------|------|
|                                                                                                    |                          |                                 |                         |                                                        |      |
| Aircraft Information                                                                                                    |                          |                                 |                         |                                                        |      |
| Aircraft Identification                                                                                                    |                          |                                 | Load Aircraft           | SSR Code                                               | A 🗆  |
| Flight Rules                                                                                                    | 1                        |                                 | *                       | Flight Type                                            | S    |
| Aircraft NumbenType                                                                                                    | 1                        |                                 |                         | Wake Turbulence                                        |      |
| Aircraft Equipment                                                                                                    | (F4)                     |                                 |                         | Surveillance<br>Equipment                              | (F4) |
|                                                                                                    |                          |                                 |                         |                                                        |      |
| Route Information                                                                                                    |                          |                                 |                         |                                                        | 7    |
| Departure                                                                                                    |                          |                                 | Load Route              | Estimated Off Block<br>Time                            |      |
| Destination                                                                                                    |                          |                                 |                         | Estimated Elapsed                                      |      |
|                                                                                                    |                          |                                 |                         | Time                                                   |      |
| Alternate Aerodromes                                                                                                    | 5                        |                                 |                         | Onvision Level                                         |      |
| Route                                                                                                    |                          |                                 |                         | Cruising Level                                         |      |
| - Content                                                                                                    |                          |                                 |                         |                                                        |      |
|                                                                                                    |                          |                                 |                         |                                                        |      |
|                                                                                                    |                          |                                 |                         |                                                        |      |
| Other Information                                                                                                    |                          |                                 |                         |                                                        |      |
| Other Information                                                                                                    |                          |                                 |                         |                                                        |      |
| Other Information<br>Qualifier                                                                                                    | D0F/240618 X             |                                 |                         | <b>v</b>                                               |      |
| Other Information<br>Qualifier<br>Supplementary Infor                                                                                                    | DOF/240618 X             |                                 |                         | *                                                      |      |
| Other Information<br>Qualifier<br>Supplementary Infor<br>Endurance                                                                                                  | DOF/240618 X             |                                 |                         | ♥<br>Persons on Board                                  |      |
| Other Information<br>Qualifier<br>Supplementary Infor<br>Endurance<br>Emergency Radio                                                                               | DOF/240618 X             |                                 | E                       | ♥ Persons on Board                                     |      |
| Other Information<br>Qualifier<br>Supplementary Infor<br>Endurance<br>Emergency Radio<br>Life Jackets                                                               | DOF/240618 X             |                                 | Е<br>                   | Persons on Board                                       |      |
| Other Information<br>Qualifier<br>Supplementary Infor<br>Endurance<br>Emergency Radio<br>Life Jackets<br>Surival Equipment                                          | DOFZ40616 X              | □ V<br>□ F<br>□ D               | се<br>си<br>м           | Persons on Board U J                                   |      |
| Other Information<br>Qualifier<br>Supplementary Infor<br>Endurance<br>Emergency Radio<br>Life Jackets<br>SunWal Equipment<br>Aircraft Colour                        |                          |                                 | е<br>                   | Persons on Board  V J Pilot in Command                 |      |
| Other Information<br>Qualifier<br>Supplementary Infor<br>Endurance<br>Emergency Radio<br>Life Jackets<br>Surwal Equipment<br>Aircraft Colour<br>Dinghies            | DOF/249618 K             | □ V<br>□ F<br>□ D<br>Cap        | е<br>с<br>м             | ✓ Persons on Board □ V □ J Pilot in Command Cover      |      |
| Other Information<br>Qualifier<br>Supplementary Infor<br>Endurance<br>Emergency Radio<br>Life Jackets<br>Sunival Equipment<br>Aircraft Colour<br>Dinghies           | mation  U U V V V Number | □ ~<br>□ ~<br>□ F<br>□ 0<br>Cap | _Е<br>_V<br>_М<br>acity | Persons on Board U U U U U U U U U U U U U U U U U U U |      |
| Other Information<br>Qualifier<br>Supplementary Infor<br>Endurance<br>Emergency Radio<br>Life Jackets<br>Surwal Equipment<br>Aircraft Colour<br>Dinghies<br>Remarks | DON240618 X              | □ ✓<br>□ ✓<br>□ ₽<br>□ 0        | _Е<br>_∪<br>_М          | Persons on Board U Persons on Command Cover            |      |
| Other Information<br>Qualifier<br>Supplementary Infor<br>Endurance<br>Emergency Radio<br>Life Jackets<br>Surwal Equipment<br>Aircraft Colour<br>Dinghies<br>Remarks | DOF/240618 X             |                                 | _ Е<br>_ U<br>_ М       | Persons on Board U U U U U U U U U U U U U U U U U U U |      |

With the **FPL (flight plan)** function it is possible to create and send a flight plan.

Go to the **FPL Filing** (Flight Plan) section to enter the flight plan. In this window, the FPL submitter may either manually enter the flight plan data or click "**Load**" to import an FPL in free-text format. By clicking the "**Submit**" button, the system will convert the input into the ICAO standard flight plan format.

Flight plans shall be filed in accordance with ICAO Annex 2 — Rules of the Air, Chapter 3, Section 3.3.1.

Add FPL in Text Mode

(FPL-TEST12-IS -A321/M-SDFGHIRWYZ/EB1 -VVNB1705 -N0456F320 TINLY1B TINLY DCT NAH Q1 CAHEO CAHEO2K -VVDN0103 VVPB -PBN/A1B1C1D1L101S2 NAV/RNP2 DOF/250207 REG/VNA390 SEL/DSAK CODE/88809D PER/D RMK/TCAS EQUIPPED -E/0159 P/TBN R/UV S/JM J/L D/5 201 C ORANGE A/BLUE C/VU DUC NGHIA)

| Close | Submit |
|-------|--------|
|       |        |

Note: With the current system functionality, Field 19 of the FPL must be filled in manually by the submitter.

## 4. EXTERNAL LNKS

|       | External Links |  |
|-------|----------------|--|
| Indra | a Avitech GmbH |  |

Clicking on one of the links listed in this section will open it in the web browser.

End of document